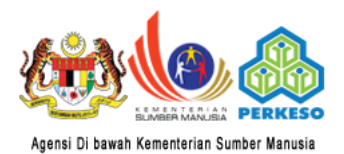

## eSemak Pertubuhan keselamatan sosial malaysia

" Sikap Terbuka Layanan Mesra "

Talian Am : 03 - 4264 5000 | Khidmat Pelanggan : 1-300-22-8000 | Faksimili : 03 - 4256 7798

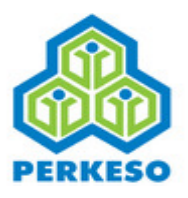

# e-Semak PERKESO Guidelines

A. Checking the status of registration of employers and employees

Procedure to enter e-Semak PERKESO are as follows :

1. In browser, insert link <u>http://esemak.perkeso.gov.my/</u>

Or, you may browse SOCSO website at <u>www.perkeso.gov.my</u>, and click at **e-Semak** icon.

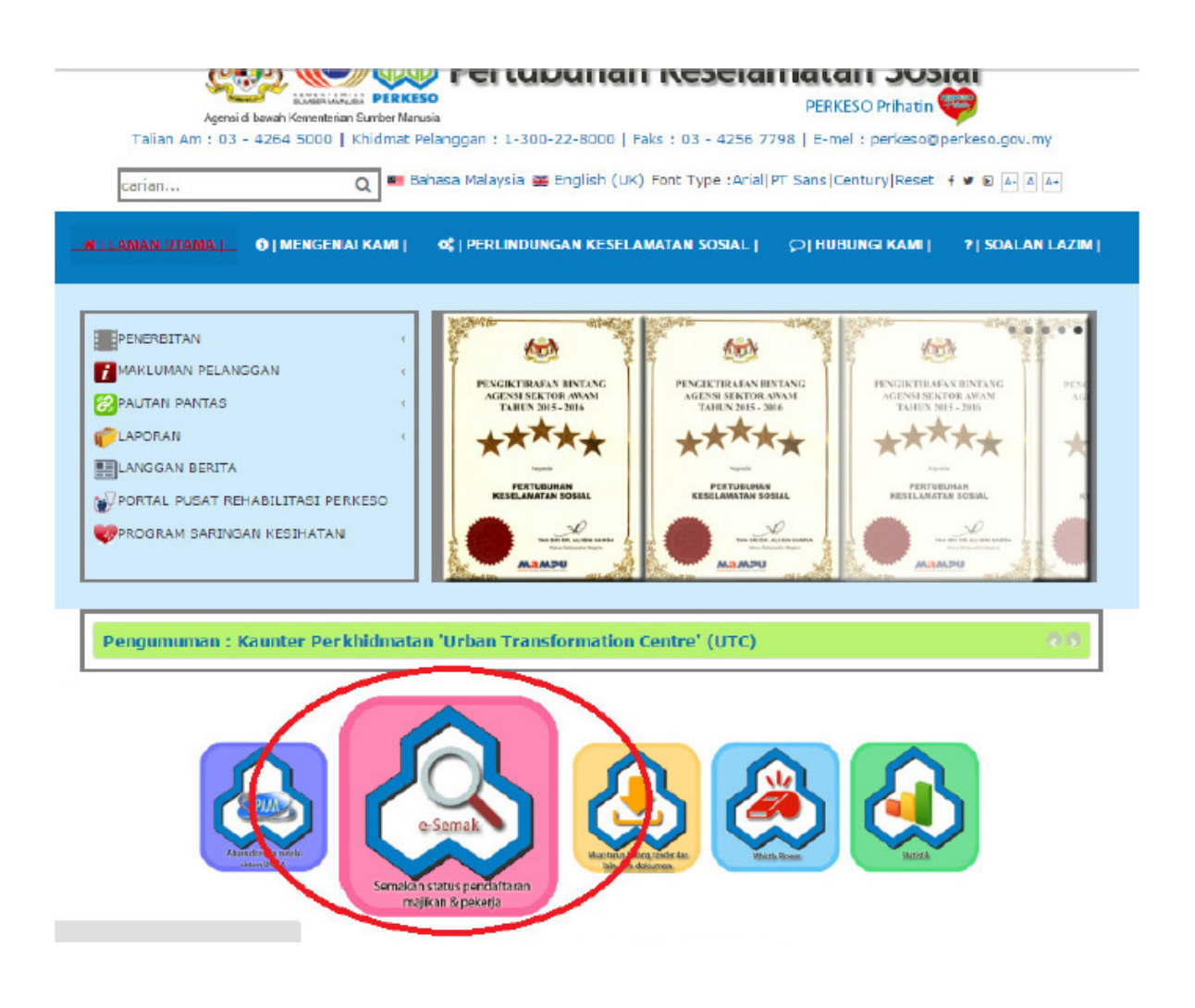

2. e-Semak PERKESO main page will be displayed.

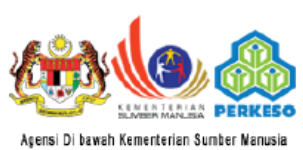

### eSemak Pertubuhan keselamatan sosial malaysia

" Sikap Terbuka Layanan Mesra '

Talian Am : 03 - 4264 5000 | Khidmat Pelanggan : 1-300-22-8000 | Faksimili : 03 - 4256 7798

#### SEMAKAN STATUS PENDAFTARAN MAJIKAN DAN PEKERJA

Sila pilih kategori semakan :-

Majikan

Pekerja

Sila masukkan Nombor Kod Majikan untuk semakan :-

Nombor Kod Majikan

(Sila masukkan 000 selepas permulaan tiga digit pertama (contoh : A3123456B kepada A3100023456B)) 50 Aksara

Cari

3. To check on employer registration status, choose *Majikan* menu and please enter *Nama Majikan / Nombor Kod Majikan*.

\* Sikap Terbuka Layanan Mesra \* Agensi Di bawah Kementerian Sumber Manusia Talian Am : 03 - 4264 5000 | Khidmat Pelanggan : 1-300-22-8000 | Faksimili : 03 - 4256 7798

#### SEMAKAN STATUS PENDAFTARAN MAJIKAN DAN PEKERJA

| Sila pilih kategori sema<br>Majikan          | ıkan :-                                                            |
|----------------------------------------------|--------------------------------------------------------------------|
|                                              |                                                                    |
| Sila masukkan Nama M<br>Nama Majikan / Nombo | lajikan atau Nombor Kod Majikan untuk semakan :-<br>or Kod Majikan |
| Cari                                         |                                                                    |
| Status:<br>Nama Majikan:                     | DORMANT<br>BANK SIMPANAN NASIONAL                                  |
| No. Kod Majikan:                             | A3106830A                                                          |

Tarikh Kemaskini : 16 Mei 2014 (Data Majikan) | 16 Mei 2014 (Data Pekerja)

Untuk makluman, pengemaskinian bagi data majikan dan data pekerja dilakukan satu (1) minggu sekali bermula dari tarikh kemaskini yang dinyatakan seperti di atas.

4. To check employee registration status, choose *Pekerja* menu and please enter *Nombor Kad Pengenalan* without '-'.

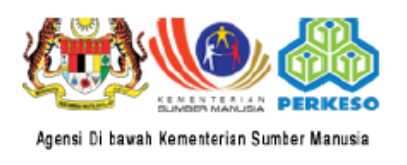

PERTUBUHAN KESELAMATAN SOSIA

Talian Am : 03 - 4264 5000 | Khidmat Pelanggan : 1-300-22-8000 | Faksi

#### SEMAKAN STATUS PENDAFTARAN MAJIKAN DAN PEKERJA

| Sila pilih kategori semaka<br>© Majikan<br>® Pekerja                   | n :-                                                                     |
|------------------------------------------------------------------------|--------------------------------------------------------------------------|
| Sila masukkan Nombor Ka<br>Nombor Kad Pengenalan<br>8502280162<br>Cari | ad Pengenalan anda untuk semakan :-<br>Contoh : 123456789123 (Tanpa "-") |
| Status:<br>Nama Pekerja:<br>No. Kad Pengenalan:                        | Berdaftar<br>MOHD KHAIR BIN SALEHAN<br>8502280162                        |

For any enquiries regarding online services guidelines, please contact 1-300-22-8000 or e-mail to perkeso@perkeso.gov.my